## ¿Cómo pedir una autorización?

#### Entre en MI SANITAS

#### Abra el menú principal

| sanitas A santalucía i ⊠≡                                       |
|-----------------------------------------------------------------|
| <b>¿Has probado ya la videoconsulta?</b><br>Pruébala ya gratis. |
| Próximas citas:                                                 |
| Actualmente no tienes citas pendientes                          |
| •                                                               |
| (+ <u>-</u> ●<br>                                               |
| Pedir cita                                                      |
|                                                                 |
|                                                                 |
| Q                                                               |
| Buscar centros y médicos                                        |
| Consultas<br>digitales Médicos                                  |

#### Elija "Gestiones"

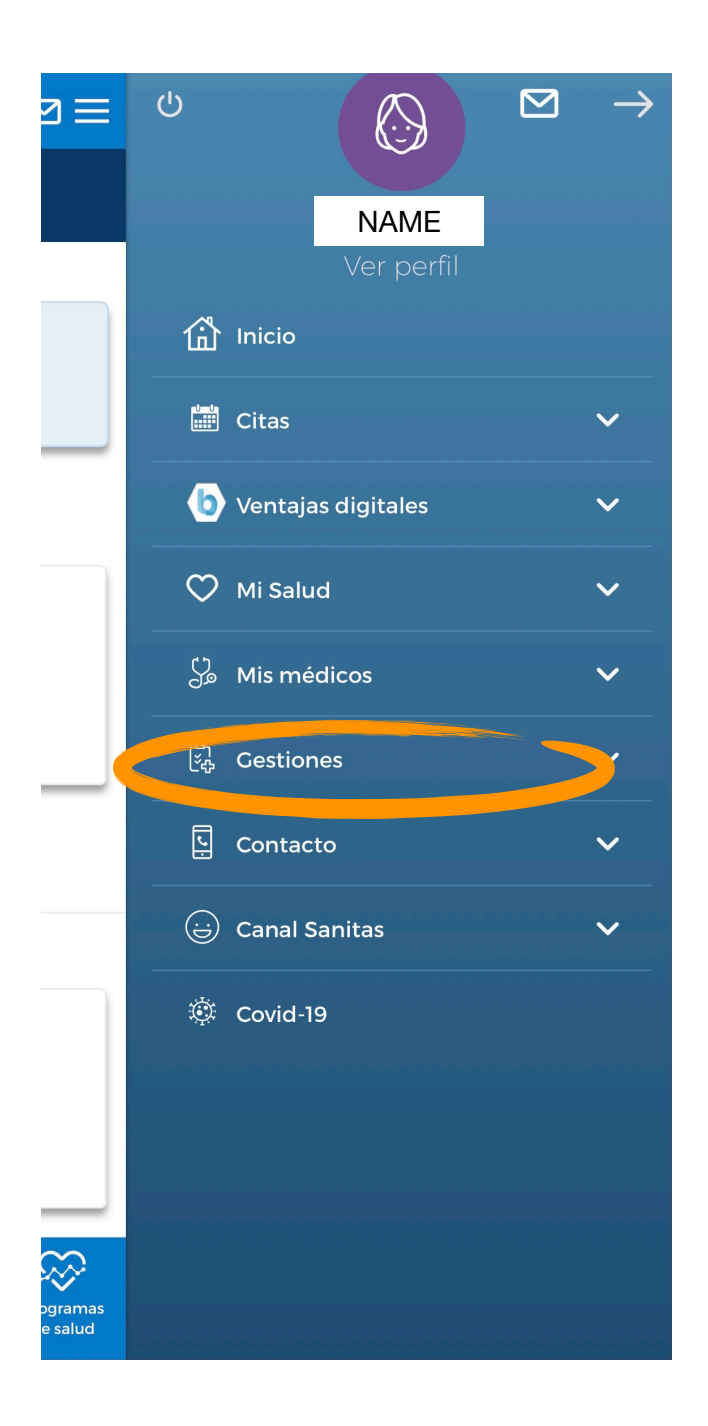

### Elija "Autorizaciones"

| 2 ≡                | ባ                  |                     | $\rightarrow$ |
|--------------------|--------------------|---------------------|---------------|
|                    | ¥                  | NAME<br>Ver perfil  |               |
|                    | $\heartsuit$       | Mi Salud            | ~             |
|                    | لې<br>ور           | Mis médicos         | ~             |
|                    | ් <sub>රී</sub> යා | Cestiones           | ^             |
|                    | lie                | Autorizaciones      |               |
|                    | =                  | Tarjeta Digital     |               |
| _                  | 4                  | Mis datos y pólizas |               |
|                    | പ്പം               | Reembolsos          |               |
|                    | ې<br>م             | Gestión de permisos |               |
|                    | (i)                | Guía de Uso         |               |
|                    | Ŀ                  | Contacto            | ~             |
| $\approx$          |                    | Canal Sanitas       | ~             |
| ogramas<br>e salud | Ó                  | Covid-19            |               |

#### Verá sus autorizaciones antiguas:

- en azul: número de documento / autorización
- misma línea, a la derecha: estado de la autorización. Hay 3 estados posibles: autorizada, pendiente, denegada.
- fecha de la autorización
- servicio: p.ej. fisioterapia.

# Haga click en "Nueva autorización" en la parte inferior de su pantalla

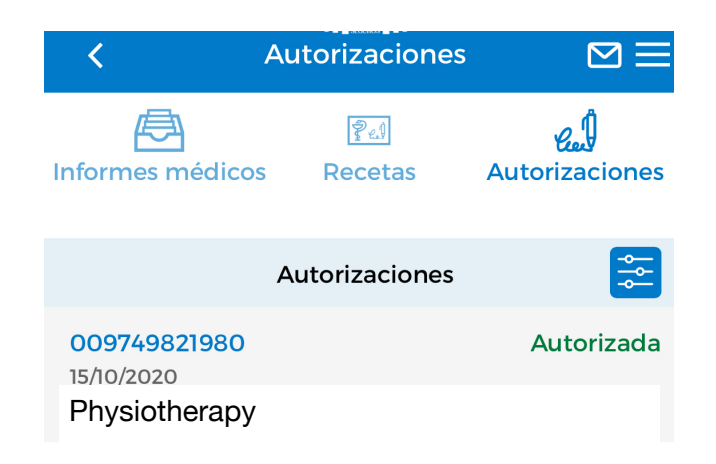

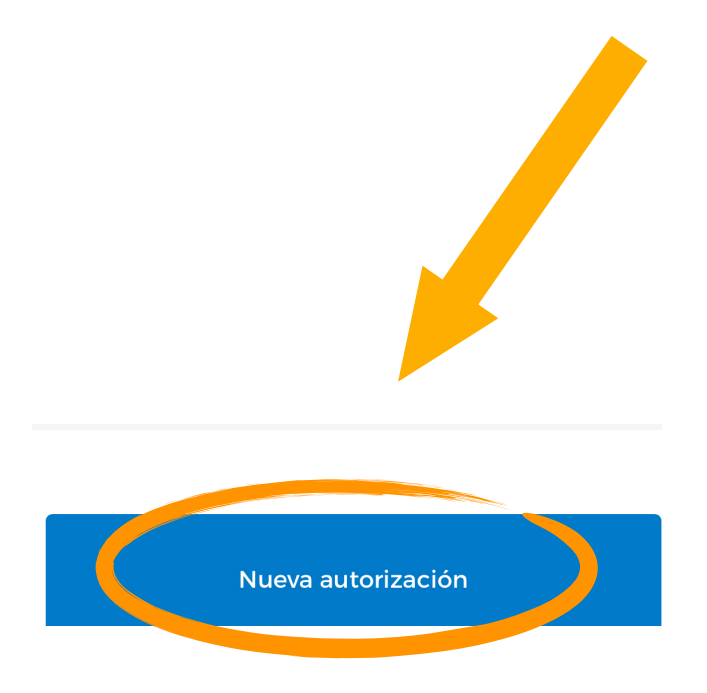

Si la poliga tiene varios beneficiarios, y usted tiene derecho a ver sus datos, el primer paso será **elegir la persona que necesita la autorización.** 

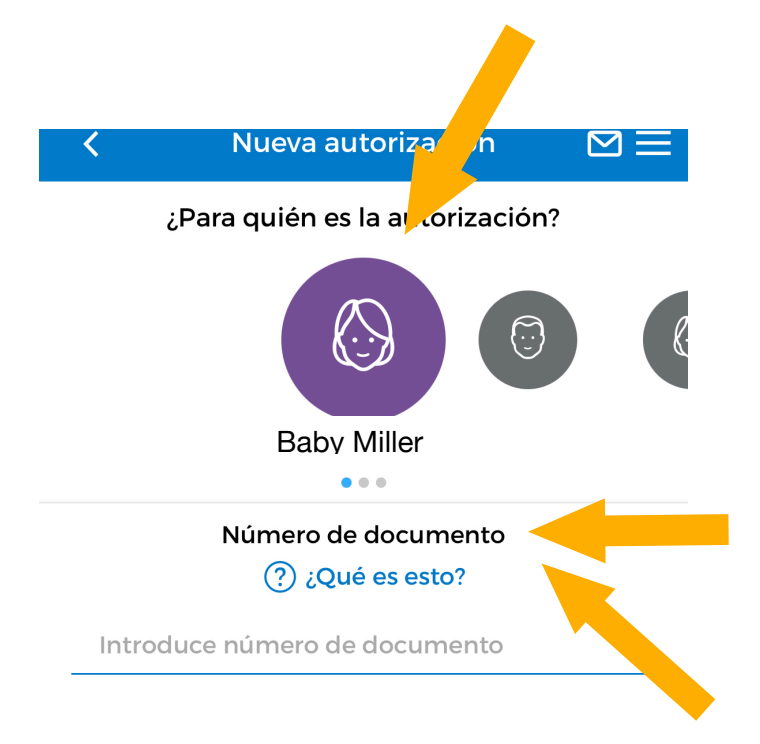

Número de documento: Rellene el número de documento (lo encuentra debajo del código de barras en el

¿Qué es esto? = ejemplo de documento

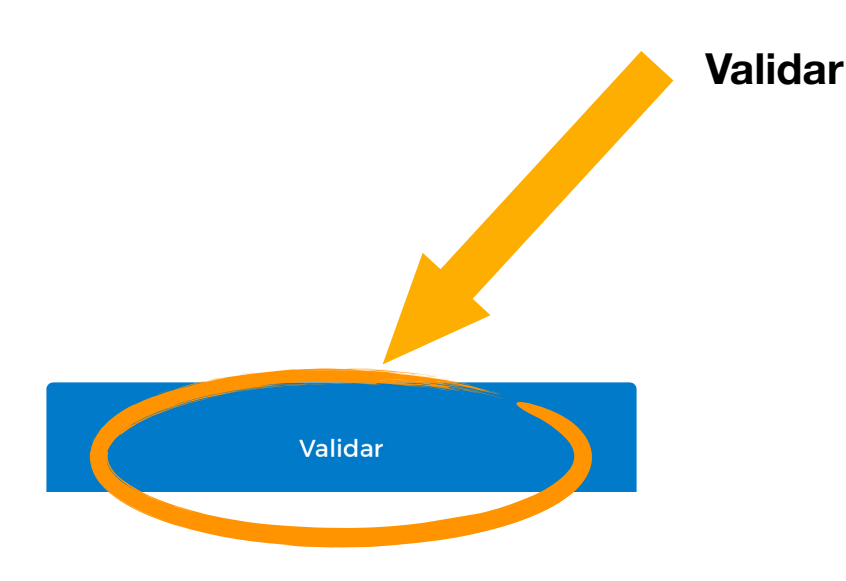

Cuando haya rellenado el número de documento se mostrará la siguiente información:

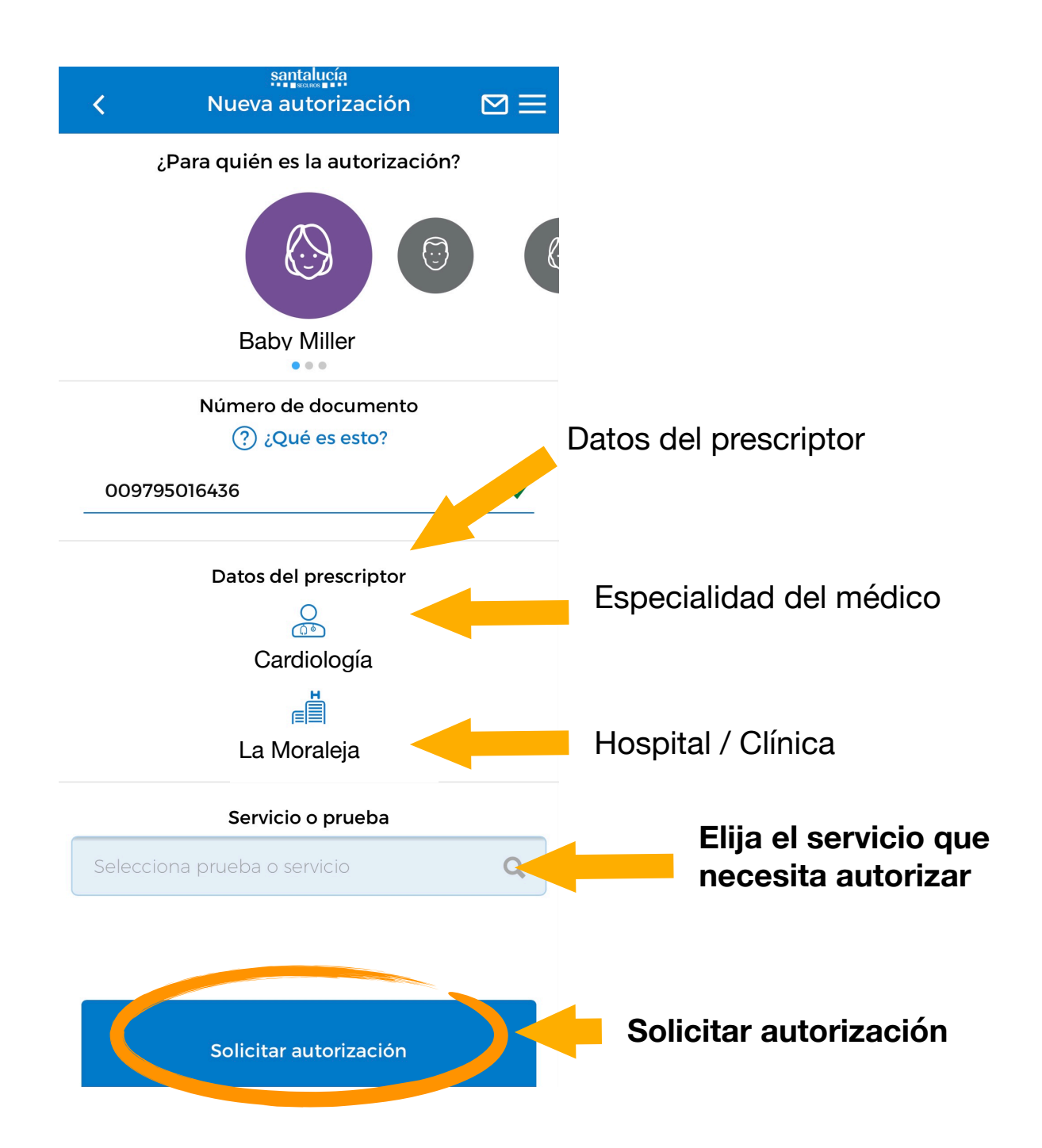

**Adjuntar documentos** = Aquí tiene que adjuntar documentos, como p.ej. informe médico, volante médico, etc.

| < N         | santalucia<br>lueva autorización | $\boxtimes \equiv$ |
|-------------|----------------------------------|--------------------|
| ¿Para       | quién es la autorización         | ?                  |
|             |                                  |                    |
|             | Baby Miller                      |                    |
| N           | úmero de documento               |                    |
|             | ? ¿Qué es esto?                  |                    |
| 0097950164  | 36                               | $\checkmark$       |
|             |                                  |                    |
| Ľ           | Datos del prescriptor            |                    |
|             | Cardiología                      |                    |
|             |                                  |                    |
|             | La Moraleja                      |                    |
|             | Servicio o prueba                |                    |
| OTROS SERVI | CIOS (Adjuntar prescripció       | n)                 |
| Ad          | ljuntar documentos               | •                  |
| O Hacer ur  | na foto                          |                    |
| Elegir de   | e la galeria                     |                    |

Hacer una foto AHORA

Elegir una foto existente de su galería de fotos

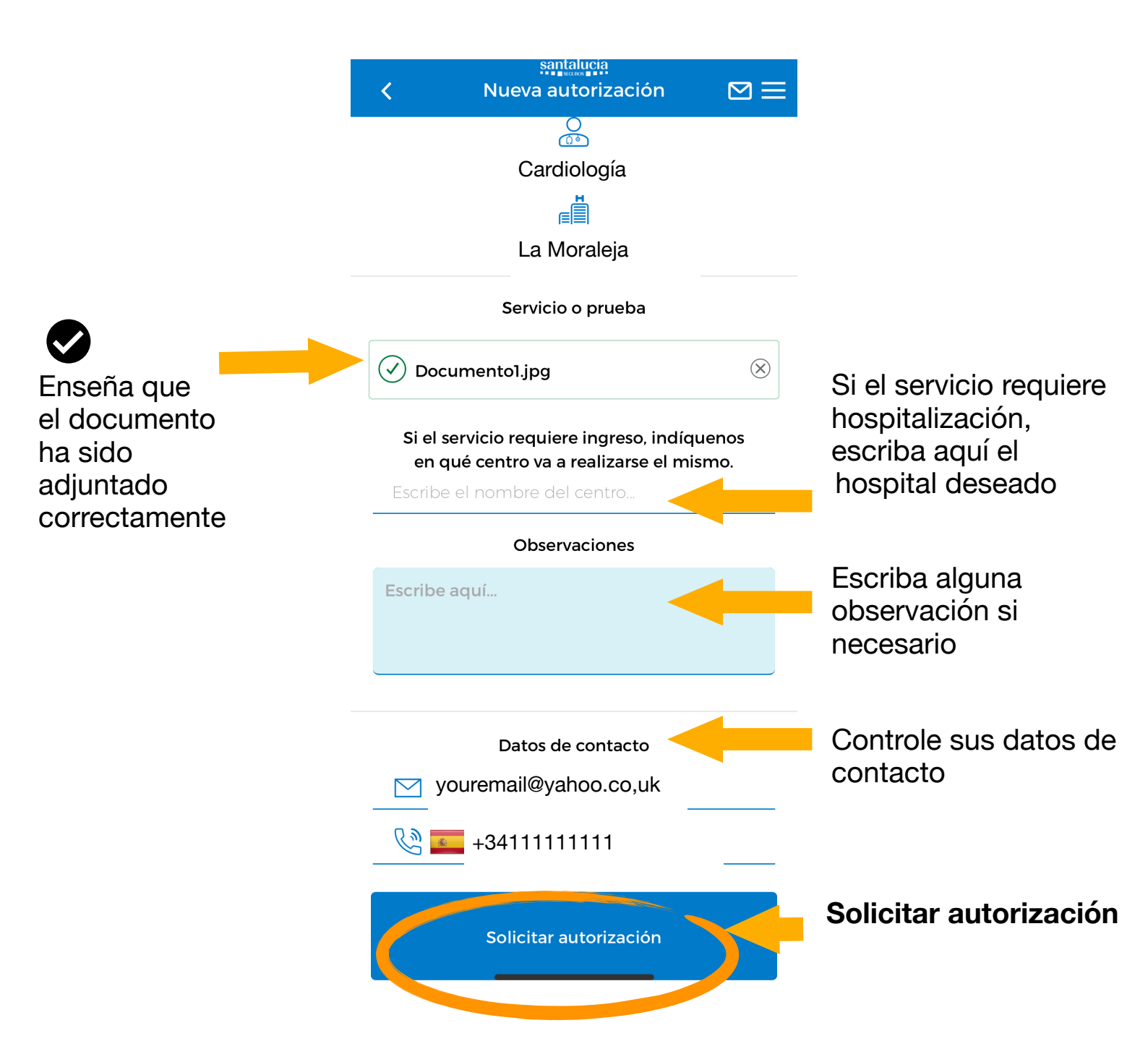